# CWD556 + KK01 WIRING DIAGRAM

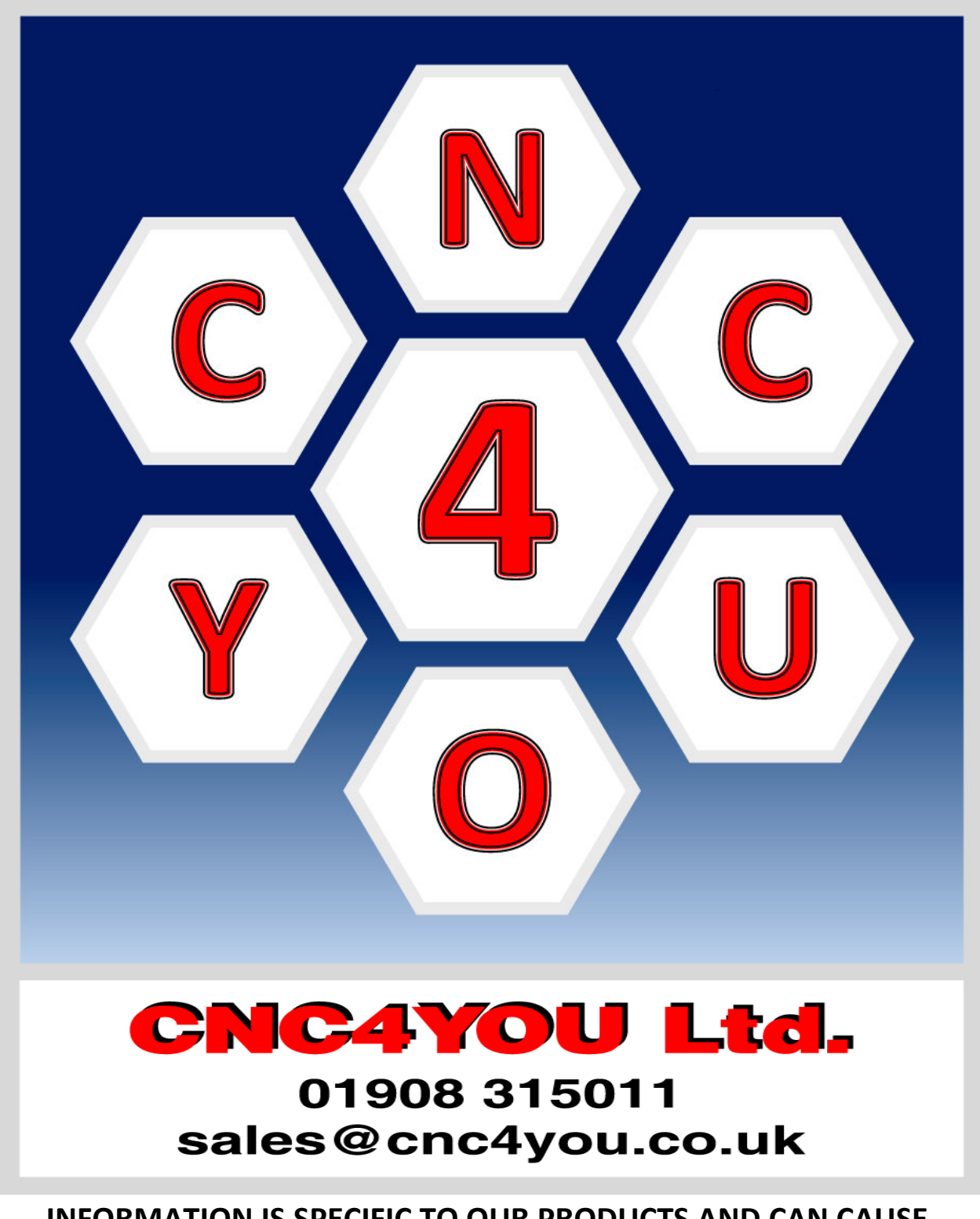

### INFORMATION IS SPECIFIC TO OUR PRODUCTS AND CAN CAUSE DAMAGE IF USED WITH NONE COMPATIBLE PRODUCTS SO PLEASE CHECK WITH YOUR SUPPLIER FOR COMPATIBILITY

These drawings are supplied as a guide no guarantees are implied or given. Caution when wiring and check with a qualified professional if unsure. It is your responsibility to check you have complied with your local legislation as to safety requirements for your country as machines can cause injury to users. By using these diagrams you agree to the above safety warning.

Documentation will be updated amended at the discretion of CNC4YOU Ltd.

#### © CNC4YOU LTD ALL RIGHTS RESERVED

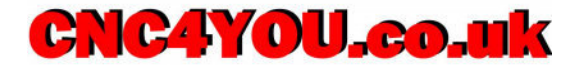

# **Please Read Carefully Before Wiring Your Machine**

# **CONDITIONS OF USE**

Certain laws and regulations apply to your use of CNC machines and automated equipment and it is essential you comply with your local and any international regulations for construction and use of automated equipment.

These diagrams are a guide to wiring your machine and do not constitute advice or direction to complying with your legal obligations and any health and safety requirements you must comply with. It is crucial you understand the dangers and safety implications when automating your machine or system and special care must be taken when automating your spindle or other cutting tools or equipment and we are showing a simple setup which will be amended without notice to show the complexity of automating cutting tools, but you are again responsible for meeting and understanding your specific end customer use and or meeting all necessary safety regulations and these can and do change regularly so consult your local regulations and make sure you observe all safety regulations.

You are required and agree to maintain compliance with all applicable laws and regulations. You understand and agree that you are solely liable for compliance with such laws and regulations, and under no circumstances shall CNC4YOU Ltd. be responsible or held liable for such compliance. You understand that breach of such laws and regulations may result in both criminal and civil sanctions against you. In accordance with these terms and conditions for CNC4YOU Ltd. you agree to indemnify CNC4YOU Ltd. for any violation of such laws and regulations. If in doubt seek professional advice if you are unsure of your legal obligations.

CNC4YOU Ltd assumes our equipment will be integrated into Industrial control equipment and as above integrated safely to avoid injury to yourselves or third parties. This equipment has not been designed for implicit use for life support applications or intrinsically safe designs where life threatening or critically safe use is required. Our products have not been specifically designed as fail-safe equipment. It is advisable to give adequate training and safety procedures to operators using automatic equipment.

Before using any drawings or wiring diagrams please check on our website for latest version, all wiring diagrams should have a version number if not please contact us so we can amend and issue version information.

> Tel: 01908 315011 © CNC4YOU LTD All Rights Reserved

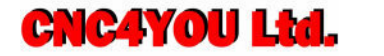

# Wiring Diagram for Power Supplies Switch Mode PSU's

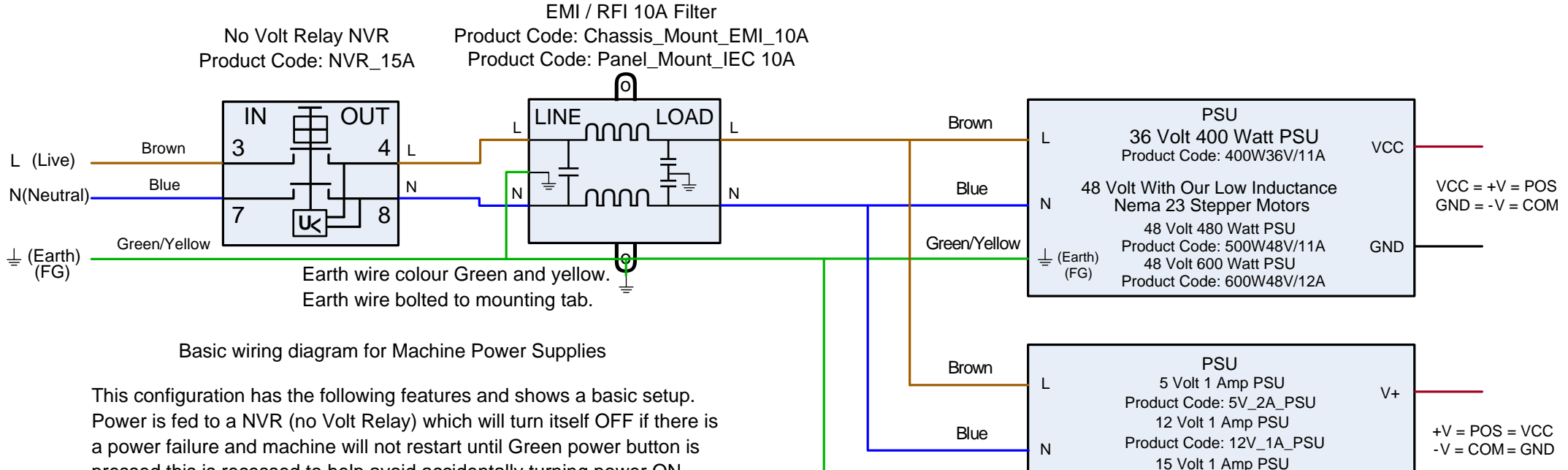

Green/Yellow

⊥ (Earth)

(FG)

pressed this is recessed to help avoid accidentally turning power ON. Also Red off button is protruding making it easier to power down machine in an emergency situation. This can be very important as a normal mains switch will stay on and when power is returned either manually or automatically due to power outage being resumed machine could easily start moving without notice and if a simple spindle setup where spindle is turned on with a locked power switch spindle will restart without warning. This can be a real problem when using a Laptop as internal battery can allow Mach 3 or other software to still be running if suitable precautions aren't observed to stop software when power has been lost, this also applies to computers running from an UPS (uninterruptable power unit).

EMI / RFI filter will help prevent external mains noise causing noise in your system which can result in transients causing spurious steps or triggering limit switch or E-Stop signals, in very noisy environments or industrial premises it can help reduce transients capable of damaging your electronics. Noise generated by Plasma cutters etc. will require filtering to allow stable operation of your CNC or automated machinery.

### Tel: 01908 315011 © CNC4YOU LTD All Rights Reserved

V-

**CNC4YOU.co.uk** 

Product Code: 15V\_1A\_PSU

24 Volt 2 Amp PSU

Product Code: 24V\_2A\_PSU

# X AXIS WIRING DIAGRAM

# **CNC4YOU.co.uk**

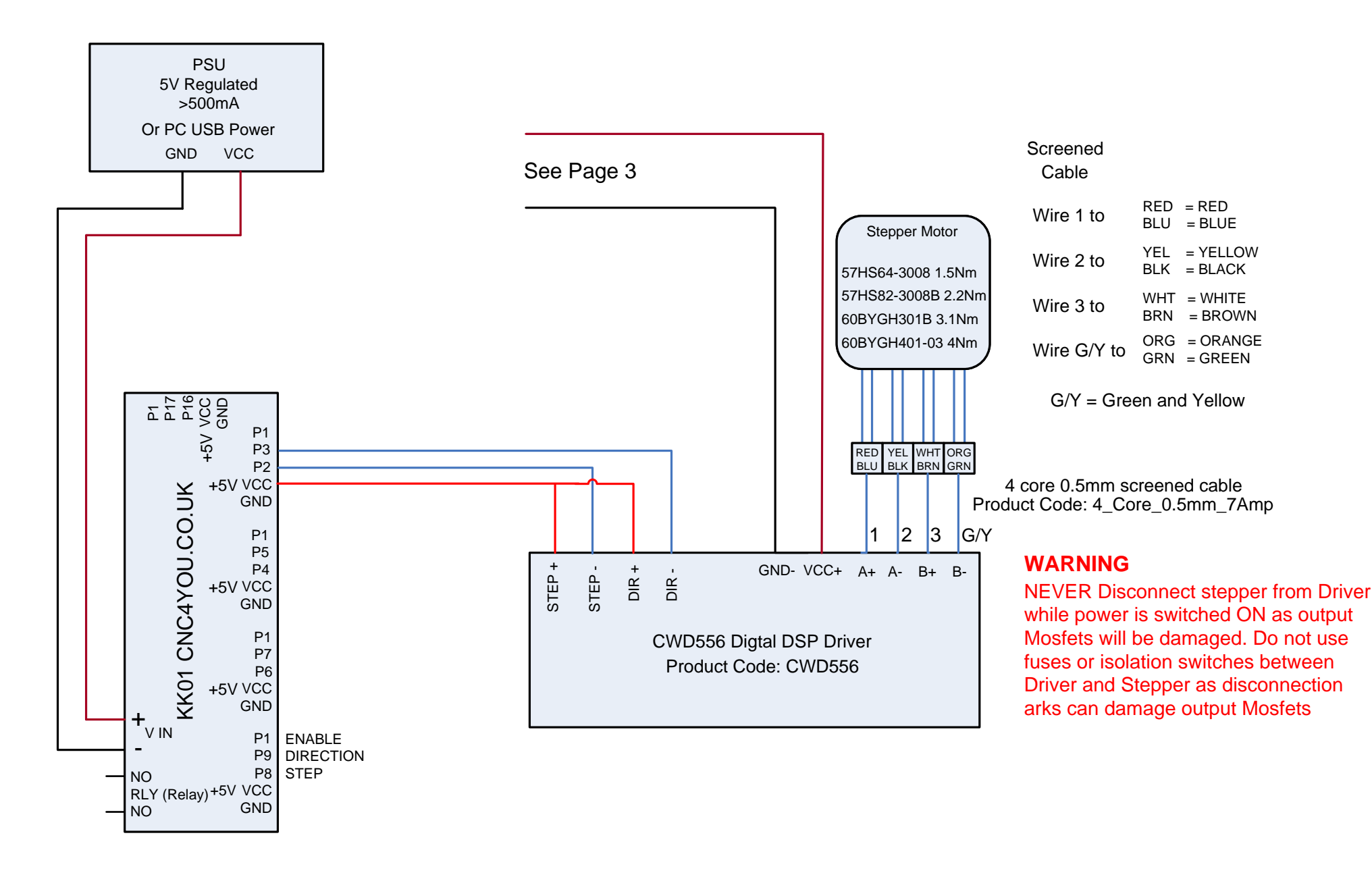

#### Tel: 01908 315011 © CNC4YOU LTD All Rights Reserved

# Y AXIS WIRING DIAGRAM

# **CNC4YOU.co.uk**

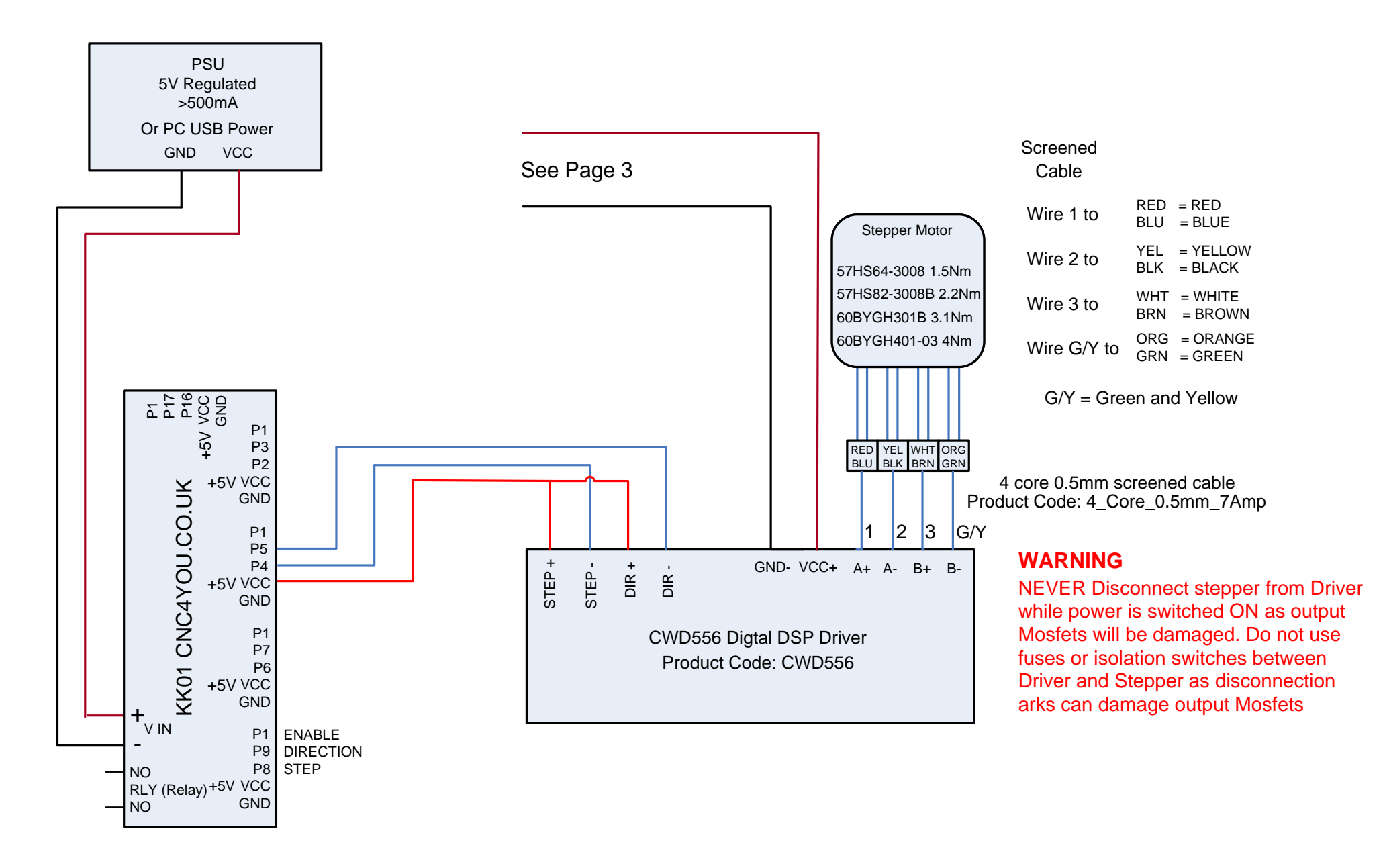

#### Tel: 01908 315011 © CNC4YOU LTD All Rights Reserved

# Z AXIS WIRING DIAGRAM

# **CNC4YOU.co.uk**

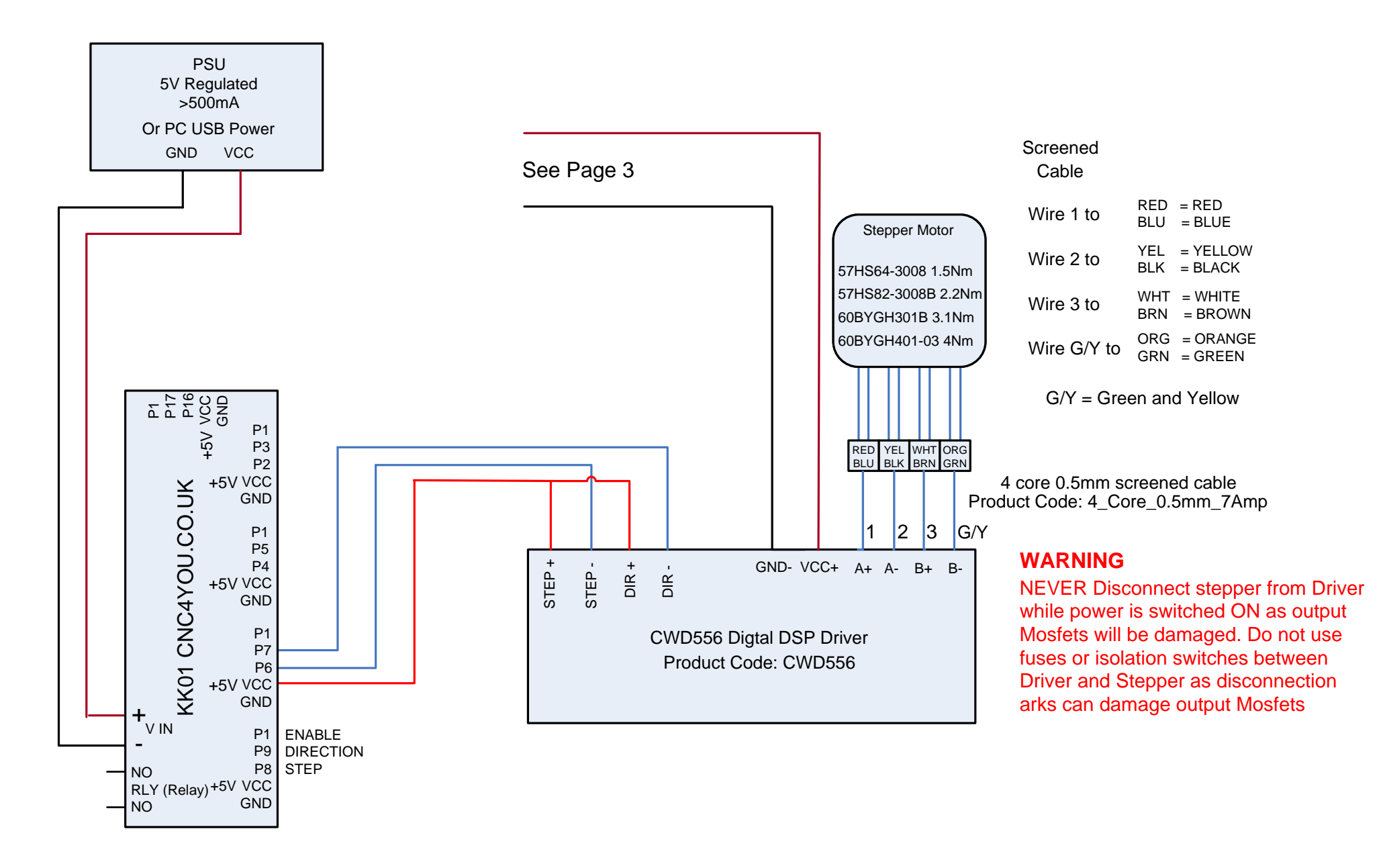

#### Tel: 01908 315011 © CNC4YOU LTD All Rights Reserved

# A AXIS WIRING DIAGRAM

# **CNC4YOU.co.uk**

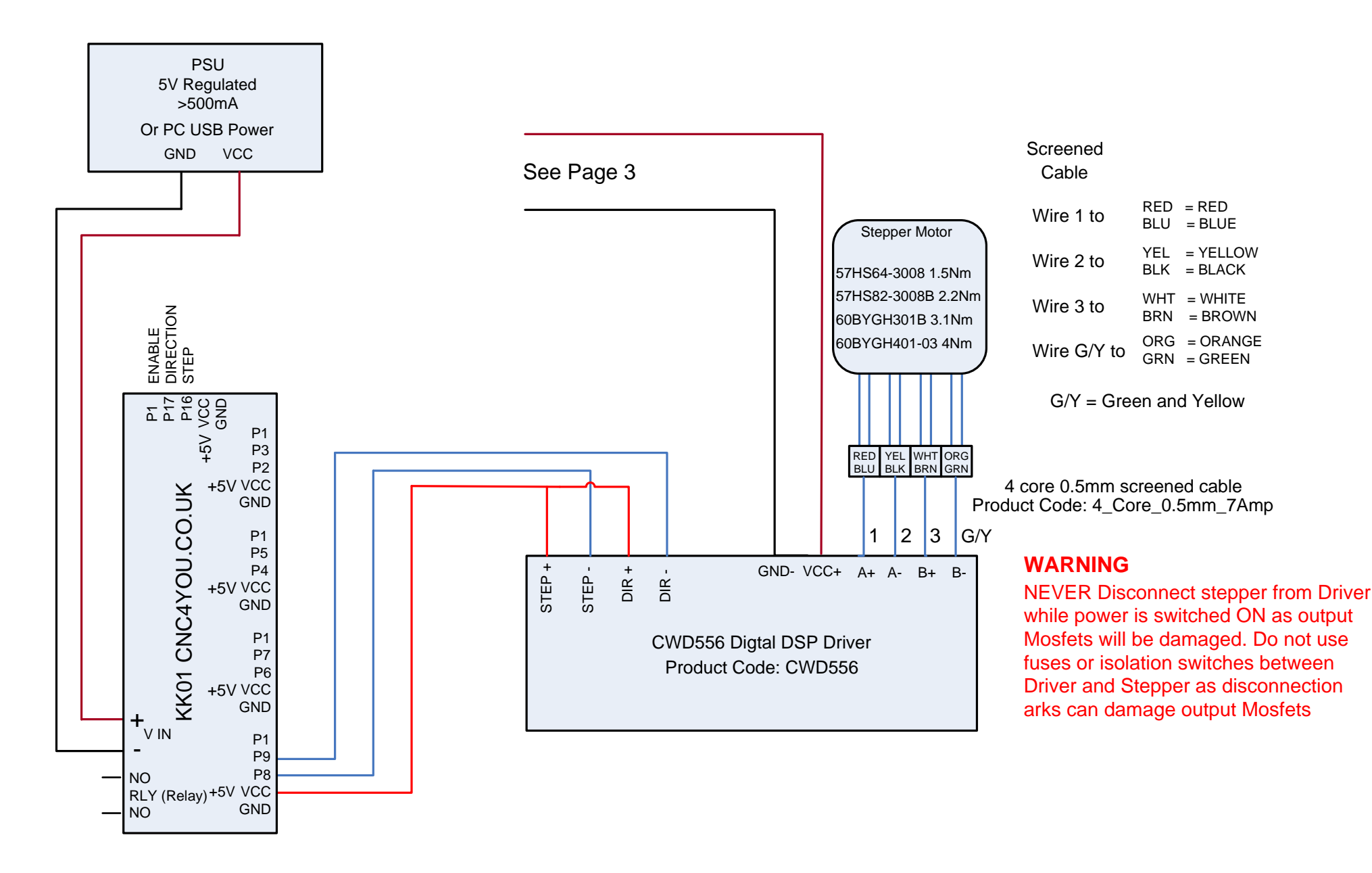

#### Tel: 01908 315011 © CNC4YOU LTD All Rights Reserved

# **BAXIS WIRING DIAGRAM**

# **CNC4YOU.co.uk**

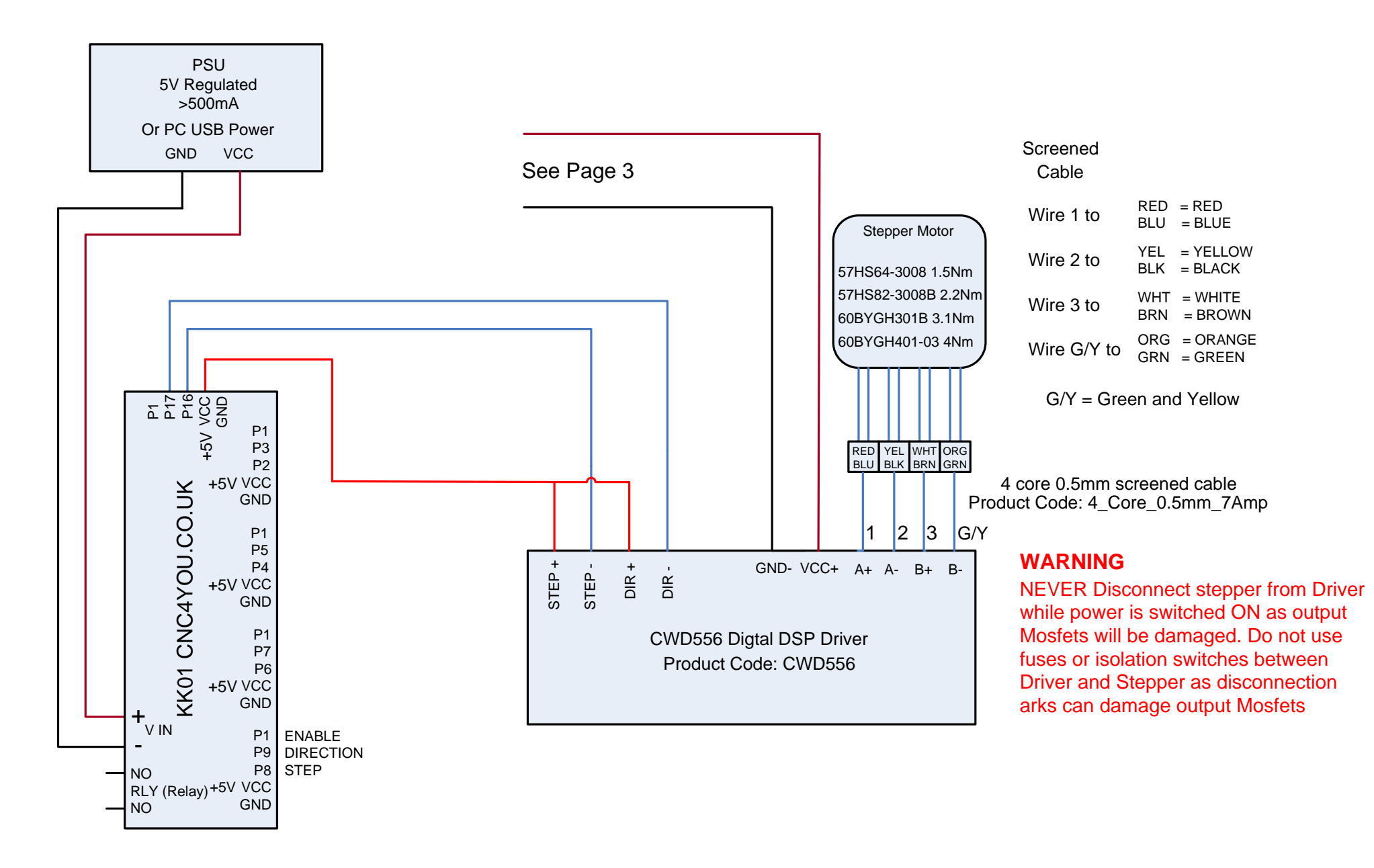

#### Tel: 01908 315011 © CNC4YOU LTD All Rights Reserved

# TWIN X AXIS WIRING DIAGRAM CNC4YOU.co.uk

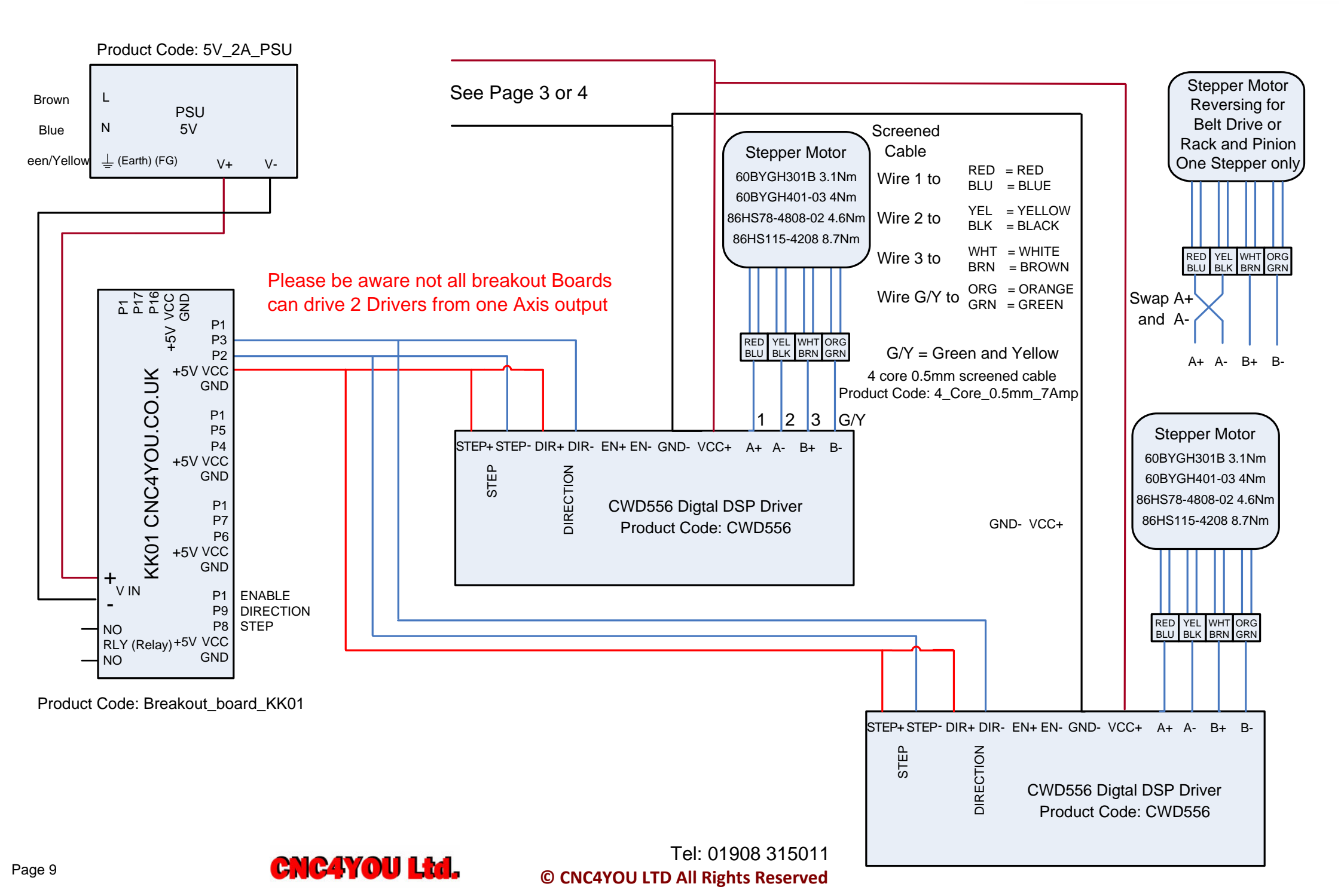

# TWIN Y AXIS WIRING DIAGRAM CNC4YOU.co.uk

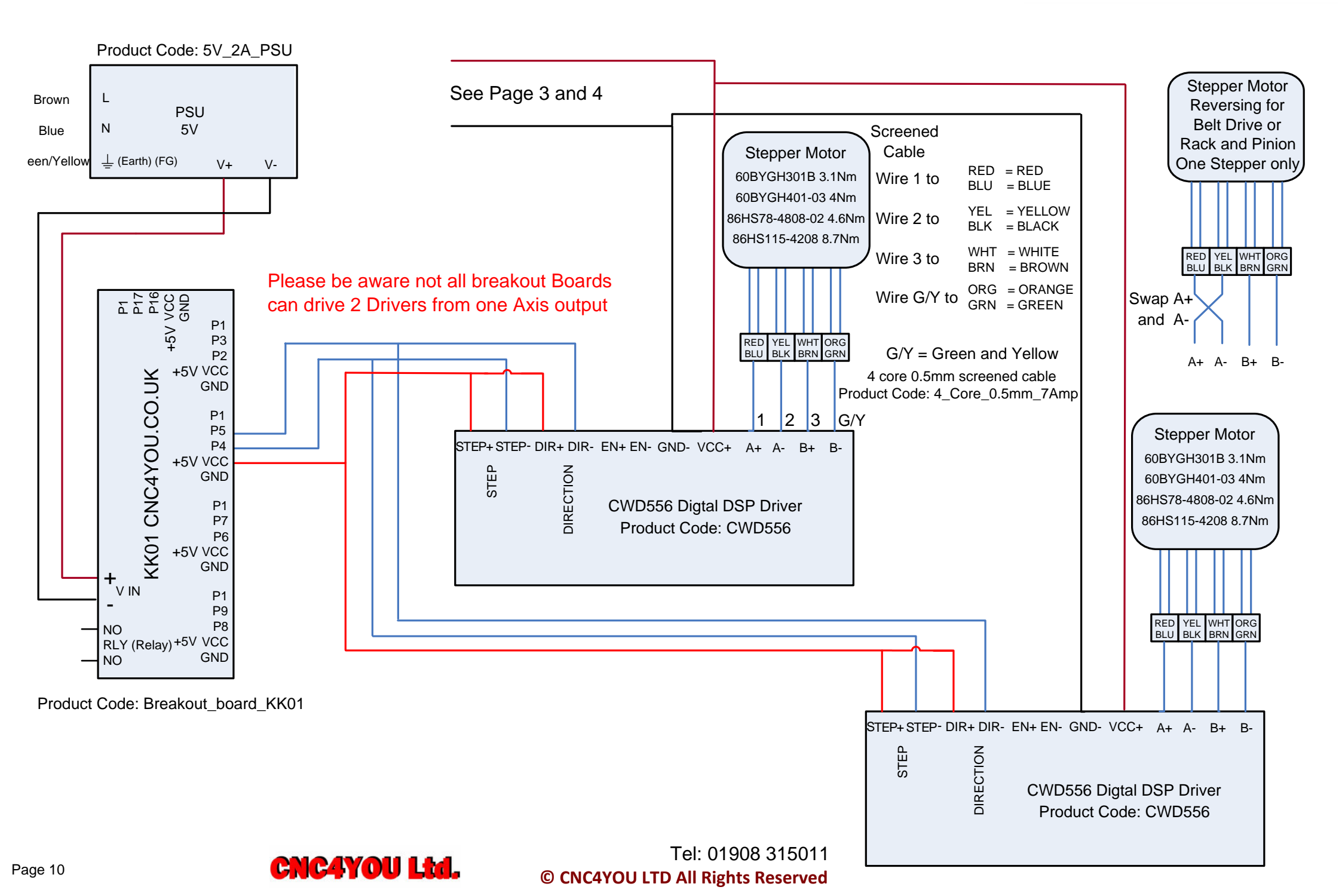

# **CNC4YOU.co.uk**

# INPUTS WIRING DIAGRAM E-STOP & LIMITS / HOMING

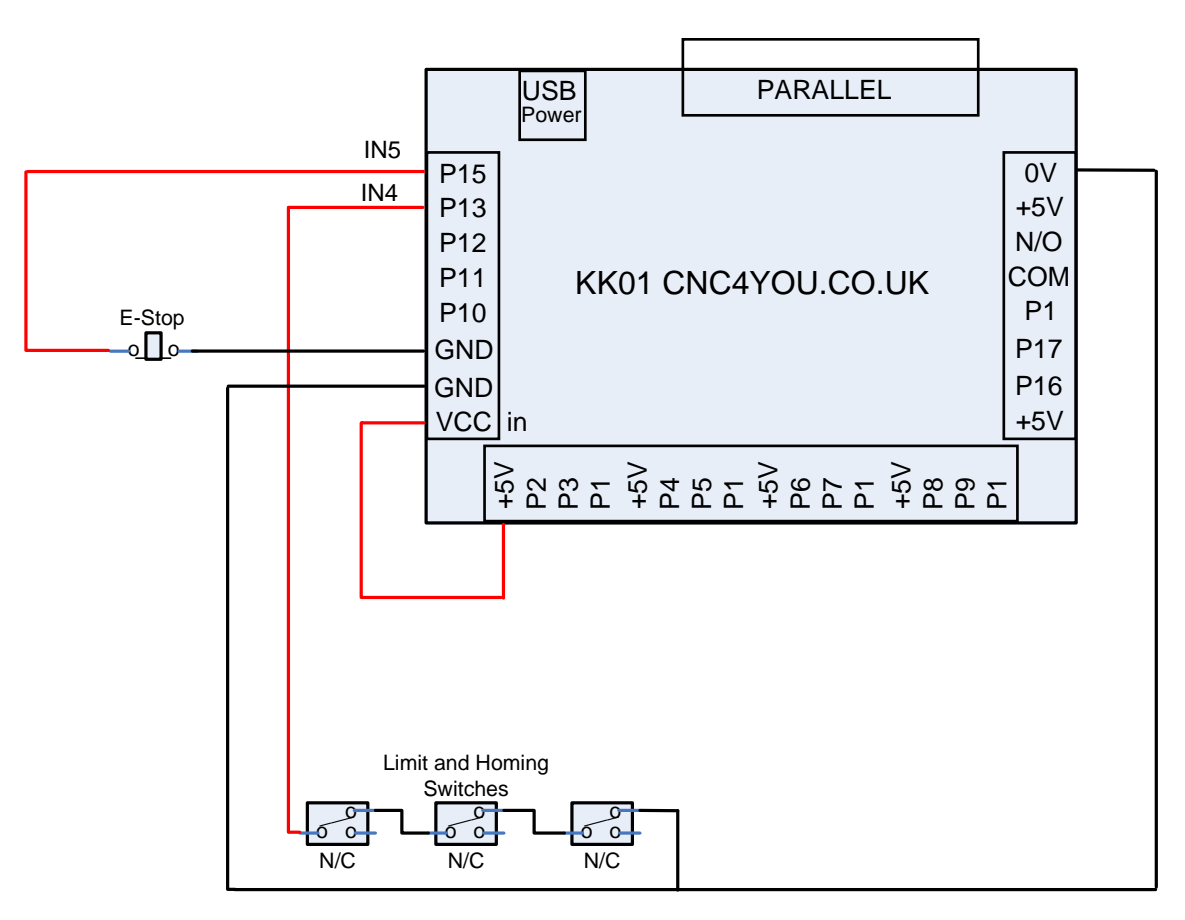

N/C Normall Closed Contact

Tel: 01908 315011 © CNC4YOU LTD All Rights Reserved

# INPUTS WIRING DIAGRAM E-STOP & LIMITS / HOMING PROXIMITY SWITCH LJ12A3-4

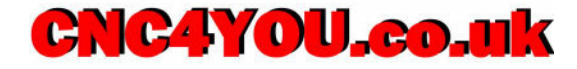

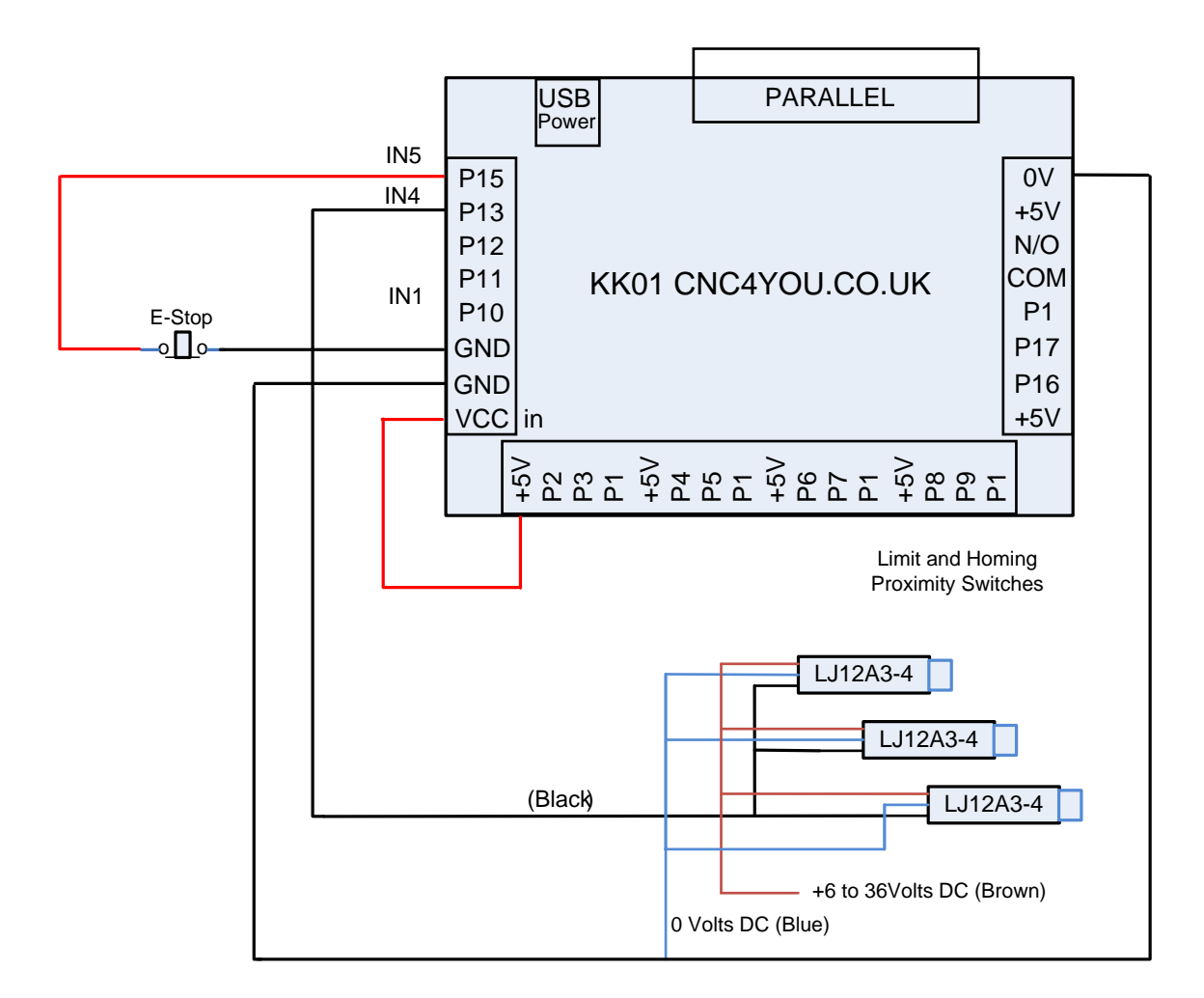

Tel: 01908 315011 © CNC4YOU LTD All Rights Reserved

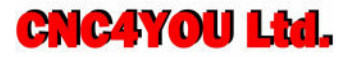

# INPUTS WIRING DIAGRAM TOUCH PROBE

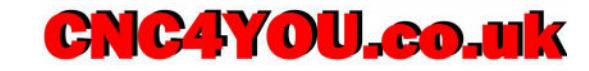

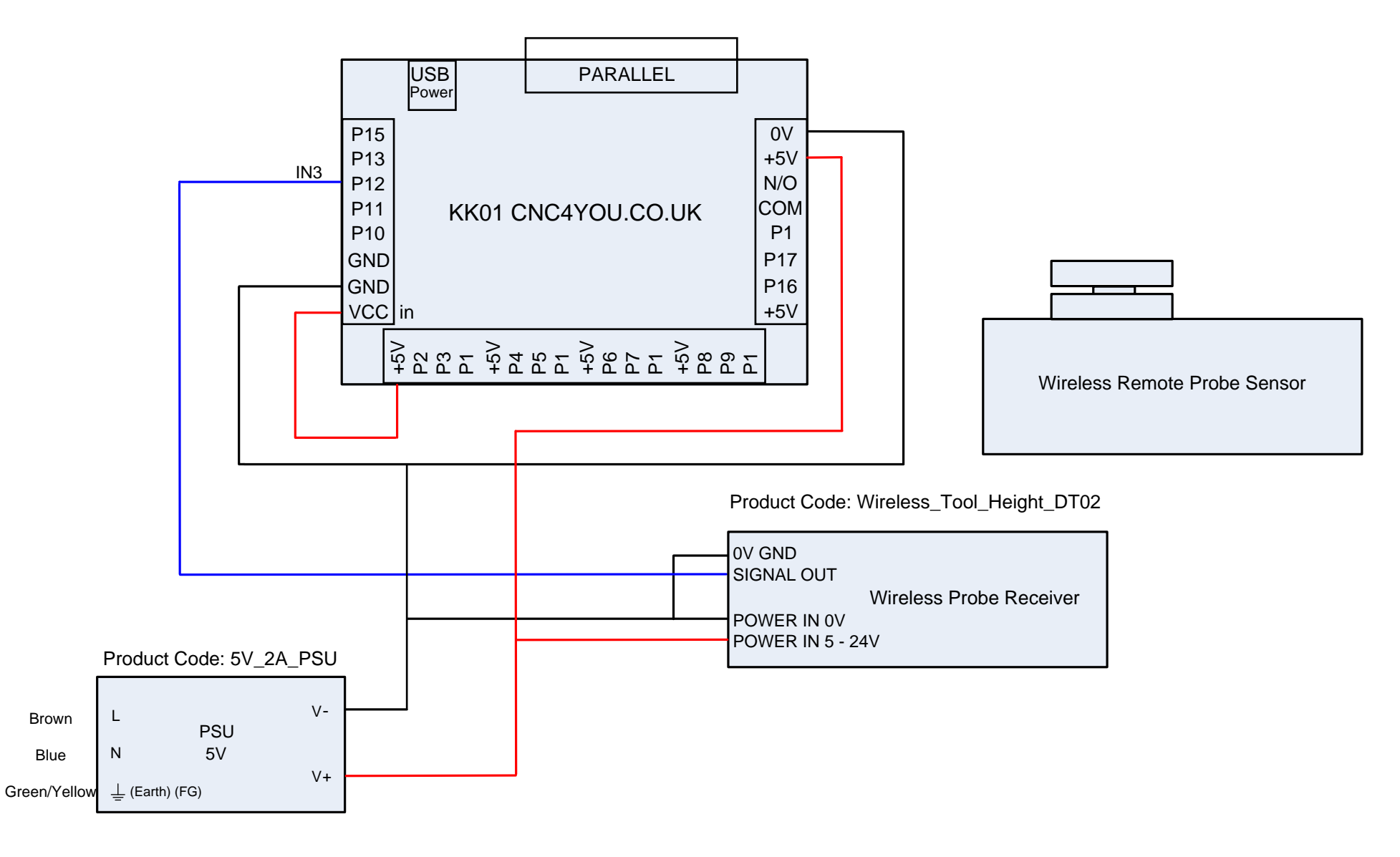

Tel: 01908 315011 © CNC4YOU LTD All Rights Reserved

# **RELAY BOARD WIRING**

# CNC4YOU.co.uk

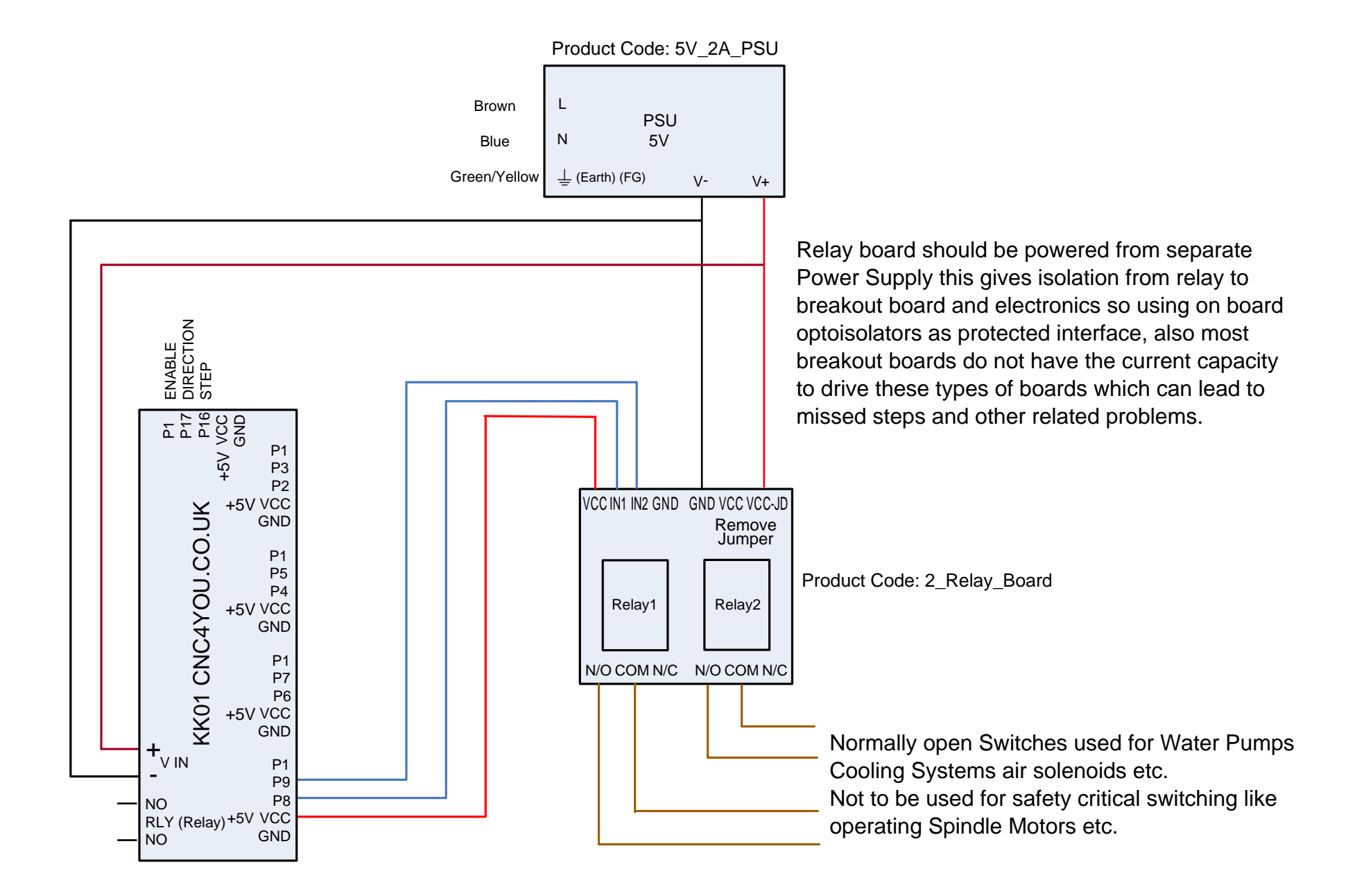

#### Tel: 01908 315011 © CNC4YOU LTD All Rights Reserved

# **RELAY BOARD WIRING**

# CNC4YOU.co.uk

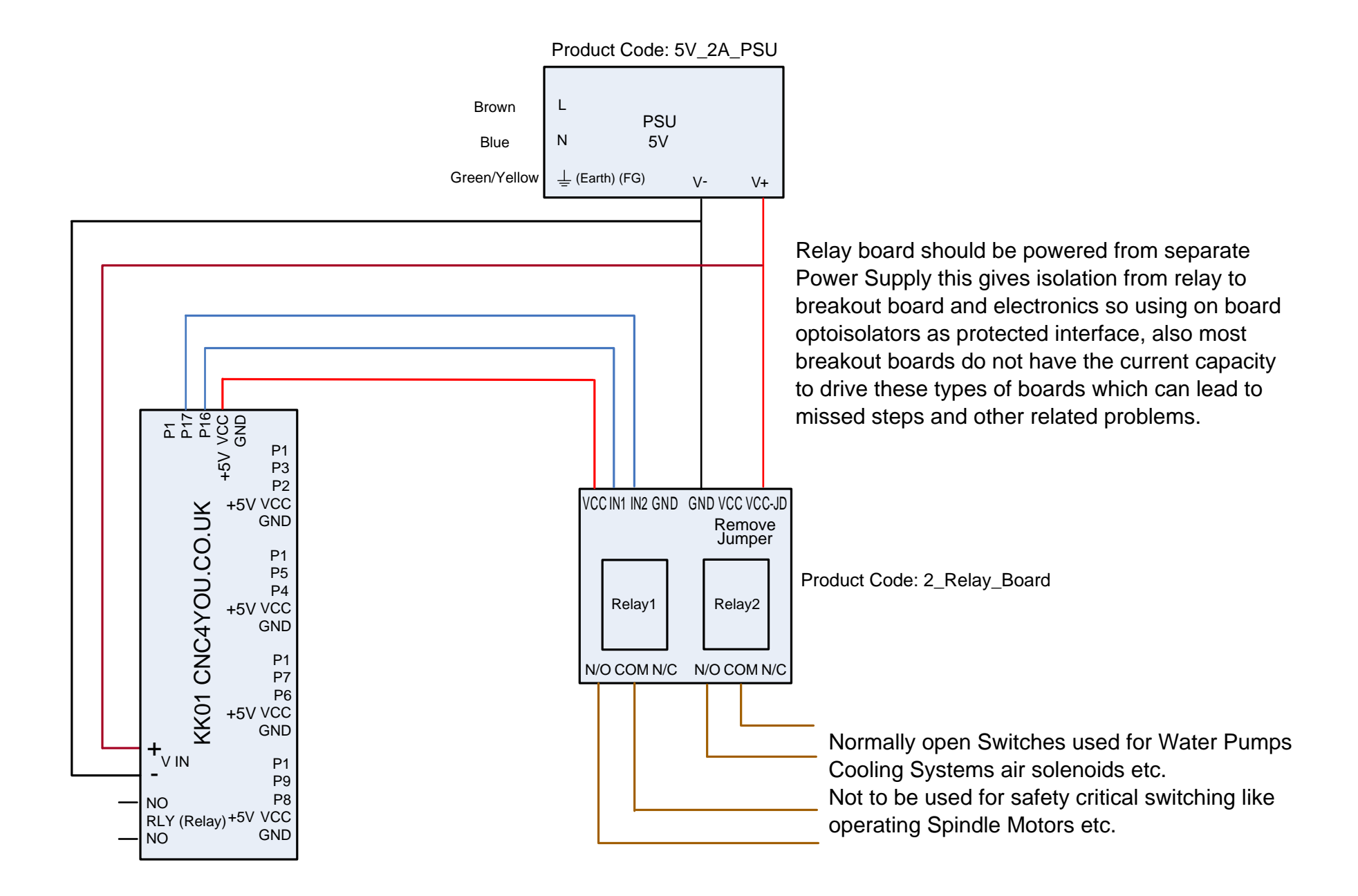

Tel: 01908 315011 © CNC4YOU LTD All Rights Reserved

# **CNC4YOU.co.uk**

# DIP SWITCH CURRENT SETTING

**CNC4YOU Ltd.** 

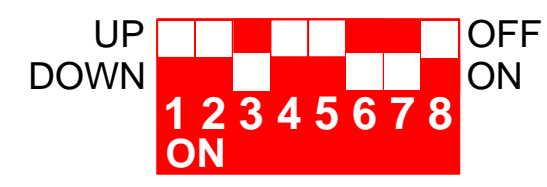

3.8 Amps Half Current 1/10<sup>th</sup> Microstep

Use this setting for 4Nm Stepper

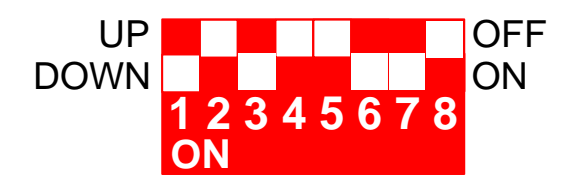

4.3 Amps Half Current 1/10<sup>th</sup> Microstep

Use this setting for 3.1Nm Stepper

Please check CWD556 Datasheet for other options

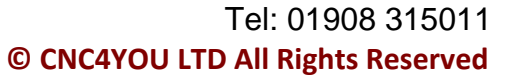

# **CNC4YOU.co.uk**

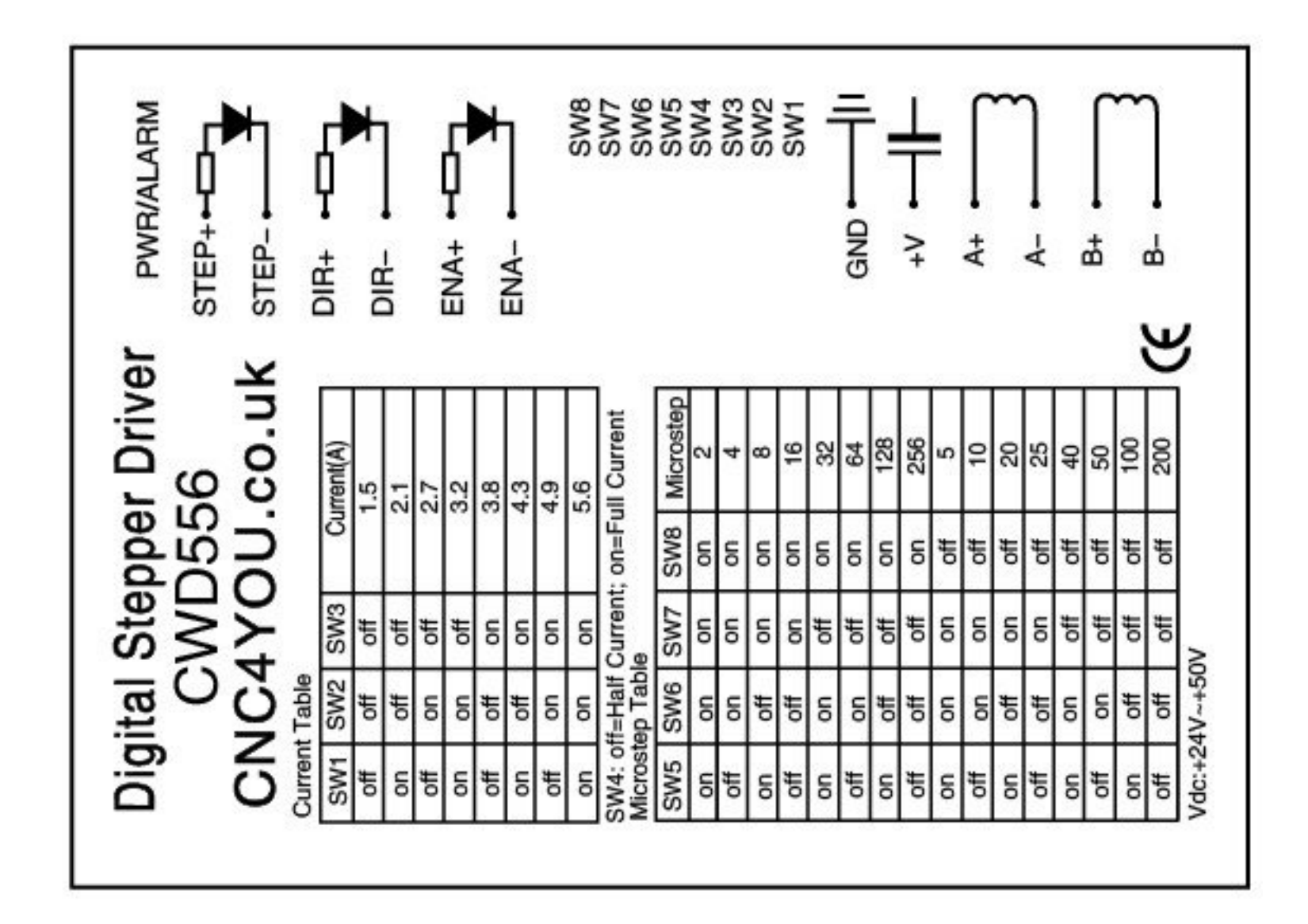

Tel: 01908 315011 © CNC4YOU LTD All Rights Reserved

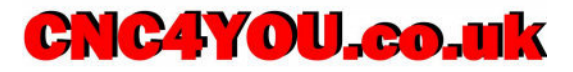

#### **MACH 3 SOFTWARE SETUP**

If you haven't already installed Mach3 software Download and install Mach3 software from the following link unless you are an experienced user please only download Lockdown Version.

#### http://www.machsupport.com/downloads.php

After download is complete please run or install software and follow all onscreen prompts once installation is complete please restart your PC to allow drivers to be registered.

Place your licence file in the following folder if default installation has been used or select folder location you have selected on installation. C:\Mach3 is default location

Open Mach 3 software and you should see a screen similar to the one below but with your licence name or Demo either way you can setup and run Mach3 but in Demo mode you are restricted to 500 lines for milling.

| Mach3 CNC Licensed To: CNC4YOU Serial:10121000                                                                                                    |                                                                                                    |
|----------------------------------------------------------------------------------------------------|----------------------------------------------------------------------------------------------------|
| File Config Function Cfg's View Wizards Operator PlugIn Control Help                                                                                                    | Close                                                                                                    |
| Program Run Alt-1 MDI Alt2 ToolPath Alt4 Offsets and Probing Alt6 Settings Alt6 Diagnosti                                                                                                    | cs Alt-7 Mill->G15 G80 G10 G17 G40 G21 G90 G94 G54 G4                                                                                                    |
| (Made using CamBam - http://www.cambam.co.uk.)<br>(Rear Panel 305x280x133 7/6/2011 8:38:49 PM.)<br>(T3: 3.0)<br>G21 G90 G64 G40<br>G0 Z3.0<br>(T3: 3.0)<br>T3 M6<br>(Profile1)<br>C17                                                               | 0.0000 Scale   +1.0000 scale   +1.0000 +1.0000   +1.0000 +1.0000   0.0000 Radius   0.0000 Radius   0.0000 Radius   Machine Soft   Limits Limits                                                                                                    |
| File: C:\Documents and Settings\Administrator\My Documents\CAMBAM\3                                                                                                    | Wizards Last Wizard Regen. Display Jog<br>Wizards Construint<br>Compath Mode Follow                                                                                                    |
| Edit G-Code   Rewind Ctrl-W     Single BLK Alt-N   Close G-Code     Feed Hold   Load G-Code     Stop   Set Next Line     Line   O     Flood Ctrl-F   Dwell     Dwell   CV Mode     Remember   Return     Elapsed   00:00     Jog Oli/OFF Ctrl-Alt-J | Feed Rate   Spindle Speed     OverRidden   FRO %     100   FRO     100   FRO     100   Spindle Speed     101   FRO     102   FRO     103   FRO     104   FRO |
| History Clear Status: Profile22                                                                                                    | Profile: CNC4YOU                                                                                                    |
|                                                                                                    |                                                                                                    |

Notes\_\_\_

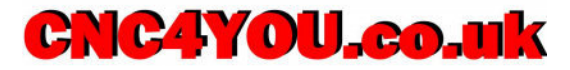

Along the top Menu Bar place your mouse on the Config and click to highlight the dropdown menu as shown in the picture below. Move your mouse down until you are over the Ports and Pins option and press right mouse button to select.

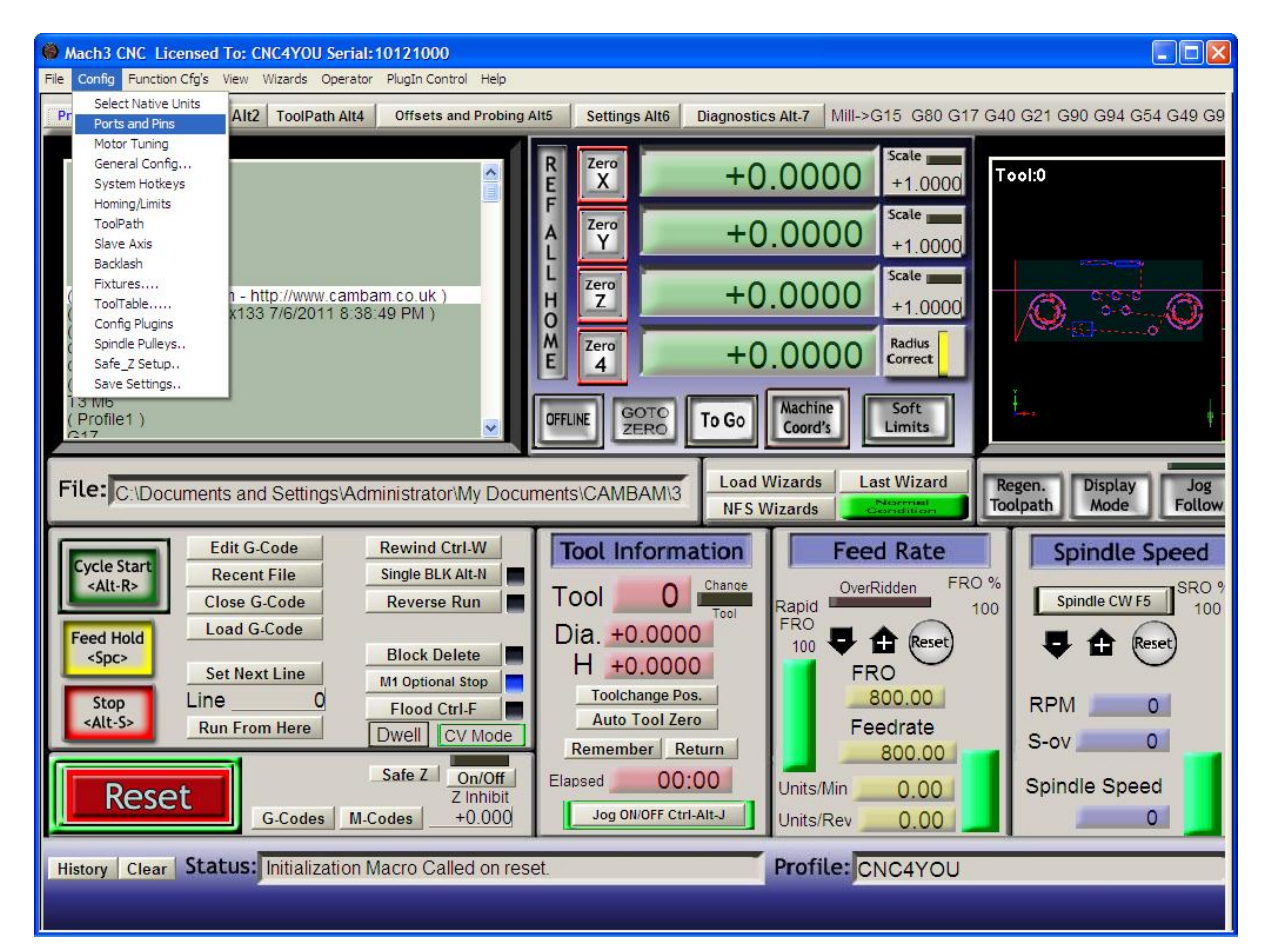

Notes

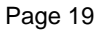

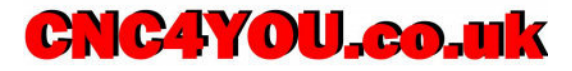

The following screen should appear this has information as to your port address chosen operating frequency etc. that you can customise Mach3 to your machine the guidelines are pertinant to Cnc4you products but couls be used with caution as a general guide.

Under most circumstance these general default setting are adiquate for most machine types but further information on using this screen can be found in the Mach3 documentation but unless you have specific requirements these can be left as default settings.

| 🛞 Mach3 CNC Licensed To: CNC4YOU Serial:10121000                                                                                                    | <b>. . .</b>                                                              |
|----------------------------------------------------------------------------------------------------|---------------------------------------------------------------------------|
| File Config Function Cfg's View Wizards Operator PlugIn Control Help                                                                                                    |                                                                           |
| Program Run Alt-1 MDI Alt2 ToolPath Alt4 Offsets and Probing Alt5 Settings Alt6 Diagnostics Alt-7 Mill->G15 G80 G17                                                                                                    | 7 G40 G21 G90 G94 G54 G49 G9                                              |
| R Zero +0.0000 +1.0000<br>F Zero +0.0000 Scale +1.0000<br>Engine Configuration Ports & Pins                                                                                                    | Tool:0                                                                    |
| (Made using CamBi<br>(Rear Panel 305x26<br>(T3: 3.0)<br>G21 G90 G64 G40<br>(0 Z3.0)<br>(T3: 3.0)<br>T3 M6<br>(Profile1)<br>2177   Port Setup and Axis Selection   Motor Outputs   Input Signals   Encoder/MPG's   Spindle Setup   Mill Options | Display Jog<br>Mode Follow<br>Spindle Speed<br>Spindle CW F5 SRO 9<br>100 |
| Stop Line OK Cancel                                                                                                    | Apply M O                                                                 |
| Safe Z     On/Off<br>Z Inhibit     Remember     Return     800.00       G-Codes     M-Codes     +0.000     Jog ON/OFF Ctrl-Alt-J     Units/Min     0.00                                                                                        | S-ov 0<br>Spindle Speed                                                   |
| History Clear Status: Initialization Macro Called on reset. Profile: CNC4YOU                                                                                                    |                                                                           |
| Start 🕺 🚱 Mach3 CNC Licensed 🔯 PAGE2.docx - Micros                                                                                                    | 🔊 🔞 🔎 🍡 🌒 🔩 🕵 🧐 😓 16:20                                                   |

Notes\_\_\_\_\_

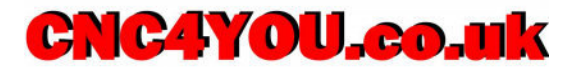

On inset menu along the top menu selection please click on Motor output to open motor configuration settings as shown below.

On the left hand side you will see Axis names corresponding to your name and the following values as shown below should be entered. These settings are for our HG06 or HG07 breakout boards and as shown are the settings for a three Axis machine.

To use fourth or fifth Axis please go to second column marked Enable and place your mouse on the A Axis and click mouse button to change red X to green tick to enable this axis follow same procedure for B Axis. Once you have entered these values please press **Apply** to set these values.

| Mach3 CNC Licensed                        | To: CNC4YOU Ser     | rial: 1012100 | 0<br>otrol Help               |                     |                           |                  |                   |            | 🛛                          |
|-------------------------------------------|---------------------|---------------|-------------------------------|---------------------|---------------------------|------------------|-------------------|------------|----------------------------|
| Program Run Alt-1 MD                      | I Alt2 ToolPath A   | It4 Offsets   | and Probing A                 | lt5 Setting         | s Alt6 Diag               | nostics Alt-7    | Mill->G15         | G80 G17 G4 | 0 G21 G90 G94 G54 G49 G9   |
|                                           | Engine Configur     | ation Ports   | t Pins                        | R<br>E<br>F<br>Zero | -                         | +0.00            | 00 <sup>sca</sup> | 1.0000     | ool:0                      |
| (Made using CamBa<br>(Rear Papel 305x28   | Port Setup and Axis | Selection Mo  | otor Outputs   Inp            | out Signals   Outp  | ut Signals   Enco         | oder/MPG's   Spi | indle Setup   Mi  | Il Options |                            |
| (T3:3.0)<br>G21 G90 G64 G40               | Signal              | Enabled       | Step Pin#                     | Dir Pin#            | Dir LowActive             | Step Low Ac      | Step Port         | Dir Port   | 2.5                        |
| G0 Z3.0<br>(T3:3.0)                       | X Axis              | 4             | 2                             | 3                   | *                         | *                | 1                 | 1          | -                          |
| (Profile1)                                | Y Axis              | 4             | 4                             | 5                   | ×                         | *                | 1                 | 1          | _                          |
|                                           | Z Axis              | 4             | 6                             | 7                   | *                         | *                | 1                 | 1          |                            |
| File: C:\Documen                          | A Axis              | #<br>>*       | 8                             | 9                   | <b>«</b>                  | «<br>>           | 1                 | 1          | Display Jog<br>Mode Follow |
|                                           | B Axis              | ••<br>¥       | 16                            | 17                  | *                         | *                | 1                 | 1          | Epindle Epeed              |
| Cycle Start                               | C Axis              |               | 0                             | 0                   | ×                         | *                | 1                 | 1          | spindle speed              |
| Feed Hold<br><spc> Si<br/>Stop Line</spc> |                     |               |                               |                     |                           | OK               | Can               | cel Ann    | Spindle CW F5 100          |
| <alt-s> Ru</alt-s>                        |                     | Dweir         | CV MODE                       | Remem               | ber Return                |                  | 800               |            | S-ov 0                     |
| Reset                                     | G-Codes             | Safe Z        | On/Off<br>Z Inhibit<br>+0.000 | Elapsed Jog 0       | 00:00<br>N/OFF Ctrl-Alt-J | Units/           | Min 0<br>Rev 0    | 0.00       | Spindle Speed              |
| History Clear Stat                        | tus: Initializatio  | on Macro Ca   | alled on rese                 | et.                 |                           | Profi            | ile: CNC4         | 4YOU       |                            |

Notes

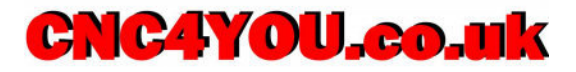

Place mouse over Input Signal tab and click mouse button to select the screen below will appear allowing you to set your inputs and some examples are shown for guidance purposes and a generic setup is shown. These Input Signals can be used for many purposes but a standard setup is shown below. Again you can select or deselect by placing the mouse over Enable lines and changing an X to a green tick will enable the signal, these values correspond to the above wiring diagram and for ease of use an Automatic Setup of Inputs can be clicked and on screen instructions followed for you setup environment. Once you have entered these values please press Apply to set these values.

| Mach3 CNC Licensed                      | To: CNC4YOU Se       | erial:101210     | 00                  |                      |                   |                                        |                                                                                                    |            |                          |
|-----------------------------------------|----------------------|------------------|---------------------|----------------------|-------------------|----------------------------------------|----------------------------------------------------------------------------------------------------|------------|--------------------------|
| File Config Function Crg's              | view wizards Ope     | erator Plugin (  | ontrol Help         |                      |                   |                                        |                                                                                                    |            |                          |
| Program Run Alt-1 MD                    | I Alt2 ToolPath      | Alt4 Offse       | ts and Probing /    | Alt5 Setting         | s Alt6 Diagr      | nostics Alt-7                          | Mill->G15                                                                                                    | G80 G17 G4 | ) G21 G90 G94 G54 G49 G9 |
|                                         |                      |                  | 1                   |                      | -                 | _                                      | Scal                                                                                                    | e          |                          |
|                                         |                      |                  |                     | R Zero               |                   | +0.00                                  |                                                                                                    | T          | ool:0                    |
|                                         |                      |                  |                     |                      |                   | 0.00                                   |                                                                                                    | .0000      |                          |
|                                         |                      |                  |                     | A Zero               | -                 |                                        | OO Scal                                                                                                    | e          |                          |
|                                         | Engine Configu       | ration Por       | ts & Pins           |                      |                   |                                        |                                                                                                    |            |                          |
|                                         | C Best Column and Au | in Colomban III  | tatas Octavita Uni  | out Signale Dute     | a Canala Ì Eana   | a                                      | - alla Catala Ì Mill                                                                                                    | Ontine     |                          |
| (Made using CamBa<br>(Rear Panel 305x28 | Fort Setup and Ax    | is Selection   I | lotor Outputs       | por orginals   Outpi | it signais   Enco | der/ WPGs   Spi                        | ndie Setup   Mili                                                                                                    | Options    |                          |
| (T3:3.0)                                | Signal               | Enabled          | Port #              | Pin Number           | Active Low        | Emulated                               | HotKey                                                                                                    | ~          | ×- <u>65-</u> o' 🖤       |
| G21 G90 G64 G40<br>G0 73 0              | X ++                 | X                | 0                   | 0                    | X                 | <b>X</b>                               | 0                                                                                                    |            | - I                      |
| (T3:3.0)                                | X                    | 4                | 1                   | 13                   | X                 | X                                      | 0                                                                                                    |            |                          |
| T3 M6<br>(Drofiled)                     | X Home               | 4                | 1                   | 13                   | X                 | X                                      | 0                                                                                                    |            |                          |
| (Profile1)                              | Y ++                 | X                | 1                   | 13                   | X                 | X                                      | 0                                                                                                    | _          | T T                      |
|                                         | Y                    | 4                | 1                   | 13                   | X                 | X                                      | 0                                                                                                    | _          |                          |
| Filer                                   | Y Home               | 4                | 1                   | 13                   | <b>X</b>          | <b>X</b>                               | 0                                                                                                    | _          | Display                  |
| C:\Documen                              | 2 ++                 | 4<br>9           | 1                   | 13                   | <b>«</b>          | <b>«</b>                               | 0                                                                                                    | _          | Mode Follow              |
|                                         | Z                    |                  | 1                   | 12                   |                   |                                        | 0                                                                                                    | _          |                          |
|                                         | A ++                 |                  | 0                   | 15                   | *<br>*            | •••••••••••••••••••••••••••••••••••••• | 0                                                                                                    | -          | Spindle Speed            |
| Cycle Start                             | Δ                    | 2                | 0                   | 0                    | 2                 | 2                                      | 0                                                                                                    | ~          | 000.0                    |
| C                                       |                      | Pins 10-13 and   | d 15 are inputs. Or | nly these 5 pin num  | bers may be used  | on this screen                         |                                                                                                    |            | Spindle CW F5            |
|                                         |                      |                  |                     |                      | ,,                |                                        |                                                                                                    |            |                          |
| Feed Hold                               |                      |                  |                     |                      |                   | Autom                                  | nated Setup of In                                                                                                    | puts       | P 🔂 (Reset)              |
| S                                       |                      |                  |                     |                      |                   |                                        |                                                                                                    |            |                          |
| Stop Line                               |                      |                  |                     |                      |                   | ОК                                     | Cano                                                                                                    | el Appl    | y M 0                    |
|                                         |                      | Dweir            |                     | Rememb               | er Return         |                                        | 800                                                                                                    | 00         | S-ov 0                   |
|                                         | 1                    | Safe 7           | 00/0#               |                      | 00.00             |                                        | 000                                                                                                    | .00        |                          |
| Reset                                   |                      | Juic 2           | Z Inhibit           | Elapsed              | 00:00             | Units/                                 | Min 0.                                                                                                    | .00        | Spindle Speed            |
| The set c                               | G-Codes              | M-Codes          | +0.000              | Jog ON               | /OFF Ctrl-Alt-J   | Units/                                 | Rev 0                                                                                                    | .00        | 0                        |
|                                         |                      |                  |                     |                      |                   |                                        |                                                                                                    |            |                          |
| History Clear Sta                       | tus: Initializati    | on Macro C       | alled on res        | et.                  |                   | Profi                                  | le: CNC4                                                                                                    | YOU        |                          |
|                                         |                      |                  |                     |                      |                   |                                        | and the second second s |            |                          |
|                                         |                      |                  |                     |                      |                   |                                        |                                                                                                    |            |                          |

#### Notes\_\_\_\_

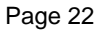

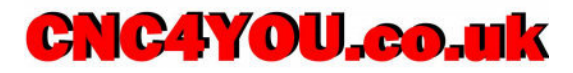

On the far right you can scroll down to show other options available and here we show settings for Estop and Probe input if you are not setting up the probe at the moment just leave value blank or just fill as below and leave enable as ared X to leave it desected. Once you have entered these values please press Apply to set these values.

| Mach3 CNC Licensed                        | To: CNC4YOU Ser     | ial:101210     |                     |                     |                   |                  |                   |            | _ 🗆 🛛                    |
|-------------------------------------------|---------------------|----------------|---------------------|---------------------|-------------------|------------------|-------------------|------------|--------------------------|
| File Config Function Cfg's                | View Wizards Oper   | ator PlugIn (  | Iontrol Help        |                     |                   |                  |                   |            |                          |
| Program Run Alt-1 MD                      | Alt2 ToolPath A     | t4 Offse       | ts and Probing      | Alt5 Setting        | s Alt6 Diagr      | nostics Alt-7    | Mill->G15         | G80 G17 G4 | 0 G21 G90 G94 G54 G49 G9 |
|                                           |                     |                |                     |                     |                   |                  |                   |            |                          |
|                                           |                     |                |                     | R Zero<br>E X       | -                 | +0.00            | 00 Scal           | е<br>.0000 | ool:0                    |
|                                           |                     |                |                     | F Zero              | -                 | . 0. 00          | Scal              | e          |                          |
|                                           | Engine Configura    | ation Por      | ts & Pins           | <b>A</b>            |                   |                  |                   |            |                          |
|                                           | (B. 10)             | o 1.           |                     | aut Sienela I.O. i  | in its            | , and to a       |                   | o          |                          |
| ( Made using CamBa<br>( Rear Panel 305y28 | Port Setup and Axis | Selection   I  | viotor Outputs      | put signals   Outpi | ut Signals   Enco | der/MPG's   Spir | ndle Setup   Mill | Options    |                          |
| (T3:3.0)                                  | Signal              | Enabled        | Port #              | Pin Number          | Active Low        | Emulated         | HotKey            | ~          | Z- <u>6-</u> 0           |
| G21 G90 G64 G40                           | Probe               | 4              | 1                   | 12                  | 4                 | X                | 0                 |            |                          |
| G0 Z3.0<br>(T3:30)                        | Index               | X              | 0                   | 0                   | X                 | X                | 0                 |            |                          |
| T3 M6                                     | Limit Ovrd          | X              | 0                   | 0                   | ×                 | X                | 0                 |            |                          |
| (Profile1)                                | EStop               | 4              | 1                   | 15                  | X                 | X                | 0                 |            | *                        |
| 1217                                      | THC On              | X              | 0                   | 0                   | X                 | X                | 0                 |            |                          |
| land a                                    | THC Up              | X              | 0                   | 0                   | X                 | X                | 0                 |            |                          |
| File: C:\Documen                          | THC Down            | X              | 0                   | 0                   | X                 | X                | 0                 |            | Display Jog              |
|                                           | OEM Trig #1         | X              | 0                   | 0                   | X                 | X                | 0                 |            | Mode Follow              |
|                                           | OEM Trig #2         | X              | 0                   | 0                   | ×                 | ×                | 0                 |            |                          |
| Cycle Start                               | OEM Trig #3         | X              | 0                   | 0                   | ×                 | X                | 0                 |            | spinale Speed            |
| <alt-r></alt-r>                           | OFM Trin #4         | 2              | 0                   | 0                   | 2                 | *                | n                 |            | SRO %                    |
|                                           |                     | Pins 10-13 and | d 15 are inputs. Or | nly these 5 pin num | bers may be used  | I on this screen |                   |            | Spindle CW F5 100        |
| Feed Hold                                 |                     |                |                     |                     |                   | Autom            | ated Setup of In  | puts       | 🖡 🏦 (Reset)              |
| <spc> Si</spc>                            |                     |                |                     |                     |                   |                  |                   |            | r – 🗸                    |
| Stop Line                                 |                     |                |                     |                     |                   | ОК               | Cano              | el App     | M O                      |
|                                           |                     | Dweir          | CV WOUL             | Rememb              | er Return         |                  | 800               | 00         | S-ov 0                   |
| (                                         | 1                   | Safe Z         | Op/Off              | Elanad              | 00.00             |                  | 000               |            |                          |
| Reset                                     |                     |                | Z Inhibit           | Elapsed             | 00.00             | Units/           | Min 0.            | .00        | Spindle Speed            |
| 1.0000                                    | G-Codes             | M-Codes        | +0.000              | Jog Ol              | I/OFF Ctrl-Alt-J  | Units/           | Rev 0             | .00        | 0                        |
|                                           | -                   |                |                     |                     |                   | _                |                   |            |                          |
| History Clear Sta                         | tus: Initializatio  | n Macro C      | Called on res       | et.                 |                   | Profi            | le: CNC4          | YOU        |                          |
|                                           |                     |                |                     |                     |                   |                  |                   |            |                          |
|                                           |                     |                |                     |                     |                   |                  |                   |            |                          |

#### Notes\_\_\_\_

|       | <br> |  |
|-------|------|--|
| <br>, |      |  |
| <br>  | <br> |  |
| <br>  |      |  |
| <br>  | <br> |  |
| <br>  | <br> |  |
| <br>  |      |  |
| <br>  | <br> |  |
| <br>  | <br> |  |
| <br>  | <br> |  |
| <br>  | <br> |  |
|       |      |  |
|       |      |  |
|       |      |  |
| <br>  |      |  |

Tel: 01908 315011 C CNC4YOU LTD All Rights Reserved

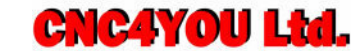

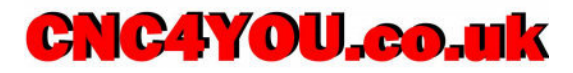

Place mouse over Output Signal tab and click mouse button to select the screen below will appear allowing you to set your outputs. This page allows us to switch On and Off the on board relay under Mach3 control fill in value below if you want to use this function. Once you have entered these values please press Apply to set these values.

| Mach3 CNC Licensed              | To: CNC4YOU Serial      | 10121000                          | tele                    |                                               |                        |                        |                           |
|---------------------------------|-------------------------|-----------------------------------|-------------------------|-----------------------------------------------|------------------------|------------------------|---------------------------|
| File Coning Function Cigs       | view wizarus Operator   | Mugan Control in                  | neip                    |                                               | 1                      |                        |                           |
| Program Run Alt-1 MD            | I Alt2 ToolPath Alt4    | Offsets and Pi                    | robing Alt5 Set         | tings Alt6 Diagnos                            | tics Alt-7 Mill->G     | 615 G80 G17 G4         | 40 G21 G90 G94 G54 G49 G9 |
|                                 | Engine Configuratio     | n Ports & Pin                     |                         | +                                             | 0.0000                 | Scale +1.0000          | Tool:0                    |
| (Made using ComPr               | Port Setup and Avis Set | ection   Motor Outr               | oute Lloout Signale     | Output Signals Encoder                        | /MPG's Í Spindle Setur | Mill Ontione           |                           |
| ( Rear Panel 305x28             |                         | ection 1 motor out                | Jura L Impor Signala    |                                               | And a philate setab    |                        | )                         |
| (T3:3.0)                        | Signal                  | Enabled                           | Port #                  | Pin Number                                    | Active Low             | ~                      | A-KS0'                    |
| G21 G90 G64 G40<br>G0 Z3 0      | Digit Trig              | ×                                 | 0                       | 0                                             | ×                      |                        |                           |
| (T3:3.0)                        | Enable 1                | ×                                 | 0                       | 0                                             | ×                      |                        |                           |
| T3 M6                           | Enable2                 | <b>X</b>                          | 0                       | 0                                             | X                      |                        |                           |
| (Profile1)                      | Enable3                 | X                                 | 0                       | 0                                             | X                      |                        | T T                       |
|                                 | Enable4                 | <b>X</b>                          | 0                       | 0                                             | X                      |                        |                           |
|                                 | Enable5                 | <b>X</b>                          | 0                       | 0                                             | X                      |                        |                           |
| File: C:\Documen                | Enable6                 | <b>X</b>                          | 0                       | 0                                             | X                      |                        | Display Jog               |
|                                 | Output #1               | 4                                 | 1                       | 14                                            | 4                      |                        | Mode                      |
|                                 | Output #2               | <b>X</b>                          | 0                       | 0                                             | X                      |                        | Contradio Concerd         |
| Cycle Start                     | Output #3               | X                                 | 0                       | 0                                             | X                      |                        | spinale speed             |
| <alt-r></alt-r>                 | Output #4               | <b>X</b>                          | 0                       | 0                                             | <b>X</b>               | ~                      | SRO %                     |
| Feed Hold<br><spc></spc>        | Pin                     | s 2 - 9 , 1, 14, 16, an           | d 17 are output pins. № | lo other pin numbers sho                      | uld be used.           |                        | Spindle CW15 100          |
| Stop Line<br><alt-s> D.</alt-s> |                         |                                   |                         |                                               | ОК                     | Cancel Ap              | ply M O                   |
| Reset                           | G-Codes M-              | Safe Z On/<br>Z Inh<br>Codes +0.( | Off<br>Dibit<br>DOO     | ember Return<br>00:00<br>ng ON/OFF Ctrl-Alt-J | Units/Min<br>Units/Rev | 800.00<br>0.00<br>0.00 | S-ov 0<br>Spindle Speed   |
| History Clear Stat              | tus: Initialization I   | Macro Called o                    | on reset.               |                                               | Profile: CI            | NC4YOU                 |                           |

#### Notes\_\_\_\_

| <br> |   |  |  |
|------|---|--|--|
|      |   |  |  |
|      |   |  |  |
|      |   |  |  |
|      |   |  |  |
|      |   |  |  |
|      |   |  |  |
| <br> |   |  |  |
|      |   |  |  |
|      |   |  |  |
| <br> |   |  |  |
|      |   |  |  |
|      |   |  |  |
|      |   |  |  |
|      |   |  |  |
| .,   | • |  |  |
|      |   |  |  |

Tel: 01908 315011 C CNC4YOU LTD All Rights Reserved

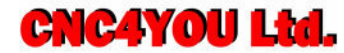

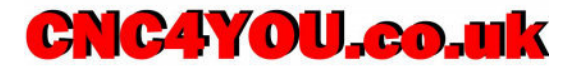

Place mouse over Spindle Setup tab and click mouse button to select the screen below will appear allowing you to set your Spindle settings. If the previous settings have been entered for outputs then we can set our spindle to switch on automatically and also turn off under Mach3 control.

Make sure Disable Spindle Relays is unchecked and at least M3 Clockwise is set to output# 1 as shown below. CW Delay Spin UP is set to 6 seconds in this example which will Mach3 wait 6 seconds before starting to cut to allow spindle to be upto speed, this value will vary with your own setup so please set correspondingly. CW Delay Spind DOWN is set to value to allow spinle to come to a stop. Immediate Relay off before delay check box is ticked to switch relay off before delay starts rather than after. Once you have entered these values please press Apply to set these values.

| Mach3 CNC Licensed 1                                                                                                    | Fo: CNC4YOU Serial: 10121000                                                                                                    |
|----------------------------------------------------------------------------------------------------|----------------------------------------------------------------------------------------------------|
| Program Run Alt-1 MDI                                                                                                    | Alt2 ToolPath Alt4 Offsets and Probing Alt5 Settings Alt6 Diagnostics Alt.7 Mill->G15 G80 G17 G40 G21 G90 G94 G54 G49 G9                                                                                                    |
|                                                                                                    | R Zero +0.0000 5cale   F Zero +0.0000 Scale   Engine Configuration Ports & Pins X                                                                                                    |
| (Made using CamBa<br>(Rear Panel 305x26<br>(T3:3:0)<br>G21 G90 G64 G40<br>G0 Z3.0<br>(T3:3:0)<br>T3 M6<br>(Profile1)<br>C217<br>File: C:\Documen | Port Setup and Axis Selection   Motor Outputs   Input Signals   Output Signals   Encoder//MPG's   Spindle Setup   Mill Options     Relay Control                                                                              |
| Feed Hold<br><\$pc><br>Stop<br><alt-s><br/>Rt</alt-s>                                                                                            | Max ADC Count   16380   Immediate Relay off before delay   100     Max ADC Count   16380   Immediate Relay off before delay   100     OK   Cancel   Apply   M   0     OWEIT   CV MODE   Remember   Return   800.00   S-ov   0 |
| Reset                                                                                                    | Safe Z   On/Off   Elapsed   O0:00   Units/Min   O.00   Spindle Speed     G-Codes   M-Codes   +0.000   Jog ON/OFF Ctrl-Ait-J   Units/Rev   0.00   0                                                                            |
| History Clear Stat                                                                                                    | Initialization Macro Called on reset. Profile: CNC4YOU                                                                                                    |

Notes\_\_\_\_\_

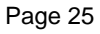